| 一、登录中                 | 国银行手机 AI          | PP,首页选择    | "更多",      | 点击 <b>"财</b>      | 富一一证表 | 券期货"。                |
|-----------------------|-------------------|------------|------------|-------------------|-------|----------------------|
|                       | 青输入 ♀             | ⇒ ♀ …      | < Q        | 请输入               |       | 编辑                   |
|                       |                   |            | 转账 我的      | 的持仓 财             | 富支付   | 信用卡                  |
| 日<br>日<br>日<br>日<br>日 | <b>丫</b> 收付款   转账 | 、 账户管理     | 财富         |                   |       |                      |
|                       |                   | <b>A</b>   | Ô          | ~                 | -     | ē                    |
|                       | 四财 迁弗去伯           |            | 理财         | 基金                | 结构性存款 | 余额基金                 |
|                       | 连网 哈贝加值           |            | 9          | 存                 |       |                      |
| <b></b>               |                   |            | 保险         | 存款管理              | 存单转让  | 账户贵金属                |
| 信用卡 转账证               | 记录查 我的基金 给<br>回   | 生活缴费 更多    |            |                   |       | _                    |
|                       |                   |            |            | <sup>(¥</sup> \$, |       | ·债·                  |
| 为您推荐                  |                   | >          | 中银慧投       | 结汇购汇              | 外汇买卖  | 债券                   |
| 中银慧泽稳                 | 中银证券慧             | 华宝宝康债券     | <b>5</b> 8 | 5                 | 0     | 2                    |
| 基金                    | 基金                | 18年老债基,历久… | 双向外汇宝      | 双向账户贵             | 贵金属积存 | 积利金                  |
| 0.00%                 | 0.00%             | 5.14%      |            |                   |       |                      |
| 七日年化收益率               | 七日年化收益率           | 年涨幅        | T+D        |                   | 1     | ¥                    |
| 山祖河老。                 | 大字商品周报】欧佩         | 古唱名2023 〉  | 贵金属代理      | 大宗商品              | 证券期货  | 证券交易                 |
|                       |                   |            | FI         | 900               | ~     | 5                    |
| 美元(USD)               | 黄金(AU)            | 上证指数       | 代鉛咨管       |                   | 模拟粤全属 | <b>、(筆)</b><br>腔情理财通 |
| 675.58                | 372.82↑           | 3278.10    | 10円页目      | 玉玉厅珑雕             | 天水风亚病 | 17-7元1王火1九世          |
|                       | <u> </u>          |            |            | 2                 |       |                      |
| <b>マ</b><br>首页        | ✓<br>★<br>財富 生況   | 5 我的       | 私人银行       | 合格投资者             |       |                      |

## 二、点击"银期服务",登录手机银行账户。

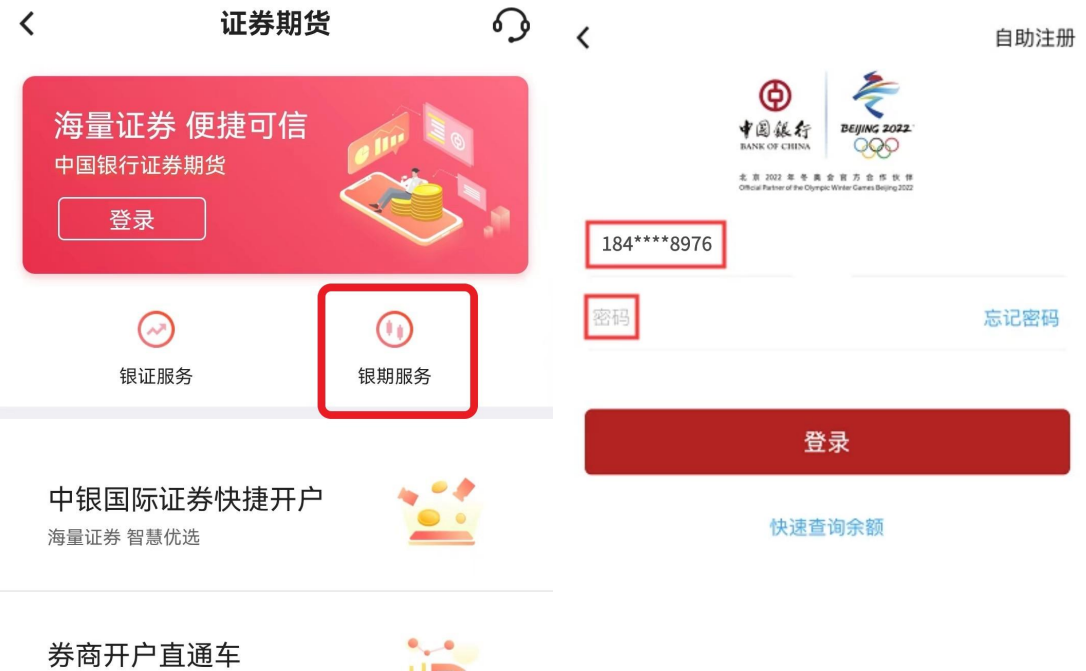

手续快捷 安全可信

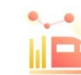

三、进入银期界面,点击"签约",选择"华金期货有限公司",选择需要签 约的银行账号, "保证金账号"输入在我司开立的九位资金账号, "保证金密 码"中输入资金密码,勾选"已阅读协议",点击下一步,"确认"信息后, 完成签约。

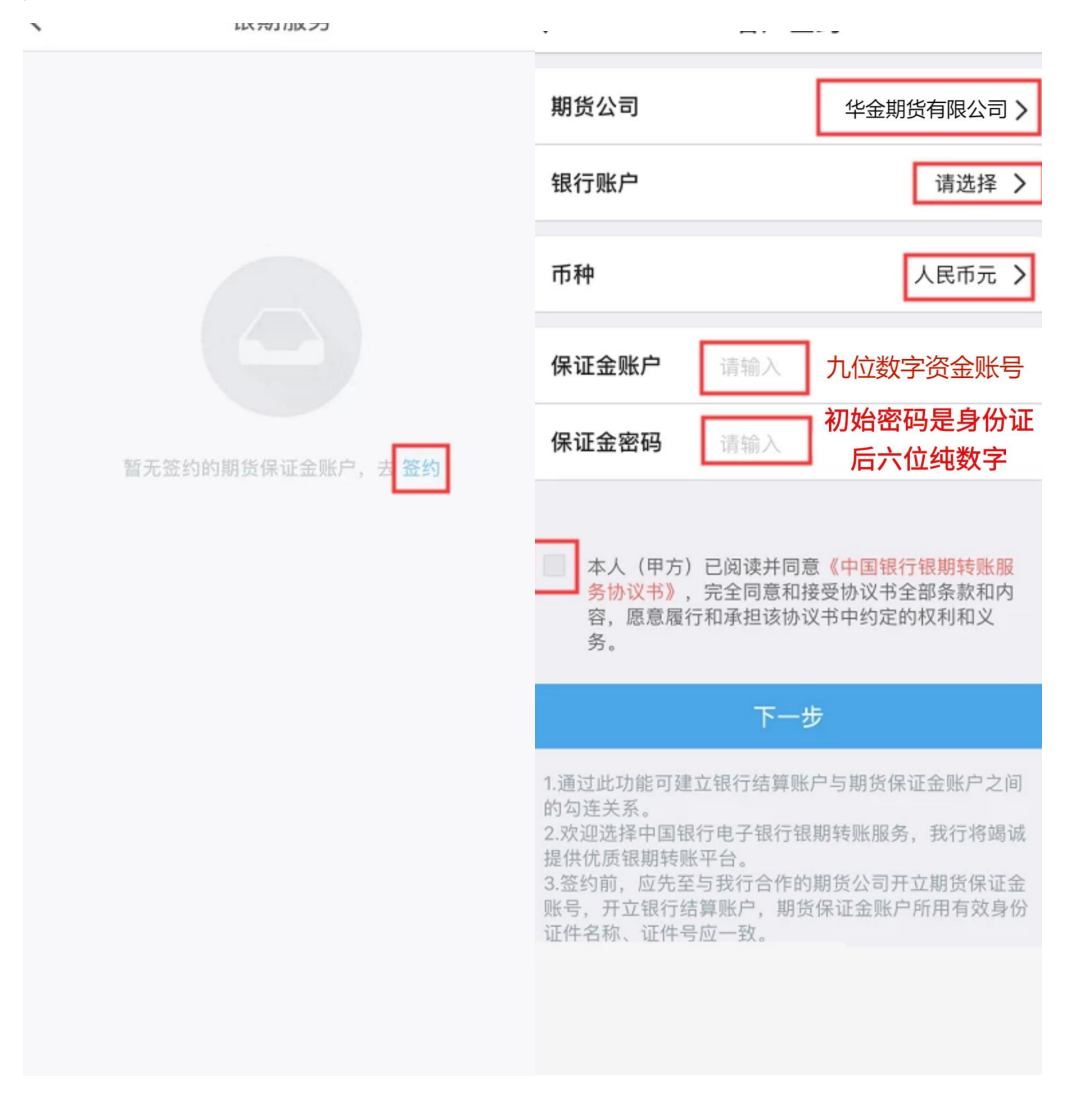

| <                             | 确认信息                                                             |    | <                                      | 操作结果 |  |
|-------------------------------|------------------------------------------------------------------|----|----------------------------------------|------|--|
| 银行账户<br>期货公司名称<br>币种<br>保证金账户 | 银行账户 6216*****7689<br>期货公司名称 华金期货有限公司<br>币种 人民币元<br>保证金账户 ****** |    | <b>运约成功</b><br>一个账号的一个币种最多能签约5家期货公司的保证 |      |  |
| 安全工具                          | 手机交易码                                                            | 更改 | 金账户                                    |      |  |
|                               |                                                                  |    |                                        | 查看详情 |  |
|                               | 确认                                                               |    | 您可能需要                                  |      |  |
|                               |                                                                  |    | 继续签约                                   | >    |  |
|                               |                                                                  |    | 银期转账                                   | >    |  |
|                               |                                                                  |    |                                        |      |  |
|                               |                                                                  |    |                                        |      |  |
|                               |                                                                  |    |                                        |      |  |